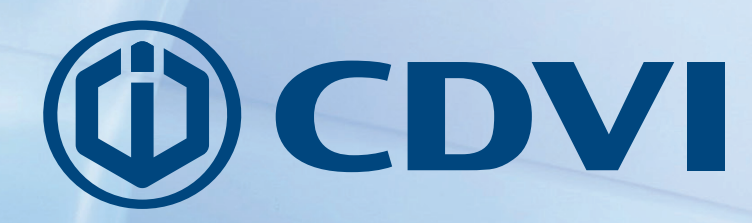

FR FRANÇAIS

| CDVI Group Demo      |                        |
|----------------------|------------------------|
|                      | Login                  |
| Login ID<br>Password | Forget your password 7 |
|                      | Enter                  |
|                      | () CDVI Group          |
|                      |                        |

# ATRIUM

**Guide de démarrage rapide du serveur web** V.3.1.2

# *Le choix de l'installateur* **cdvibenelux.com**

# **Objectif:**

Ce guide rapide et facile vous assistera afin de démarrer votre système de contrôle d'accès Atrium en utilisant les paramètres préconfigurés.

Une fois que ce guide de démarrage rapide aura été complété correctement:

- Toutes les portes seront sécurisées (verrouillées),
- Seules les cartes ajoutées au système déverrouilleront une porte pendant 5 secondes.

**Remarque**: La configuration d'Atrium en mode autonome est d'un lecteur de carte par porte.

Pour les options de programmation avancée, référez-vous au manuel du système d'Atrium.

Remarque: Assurez-vous que l'installation des modules du système et que le câblage ont été effectués correctement avant d'utiliser ce guide. Référez-vous au manuel et au diagramme de connexion du contrôleur Atrium AC22 et du module d'extension Atrium AX22 pour de l'assistance.

# Étape 1: Exécuter le programme Atrium Finder utility

Assurez-vous que votre ordinateur et votre contrôleur Atrium AC22 sont connectés.

Suivez les instructions ci-dessous pour accéder au serveur web Atrium:

- a) Double-cliquez sur l'icône *Atrium Finder utility* (Disponible gratuitement sur www.cdvibenelux.com après enregistrement pour la partie Téléchargements),
- b) La fenêtre Atrium Finder apparaitra et affichera le contrôleur Atrium.
- c) Double-cliquez sur le contrôleur dans la liste.

| 🗠 Atrium Finder 📃 🗖 🗖         |              |              |              |       |                   |           |  |  |
|-------------------------------|--------------|--------------|--------------|-------|-------------------|-----------|--|--|
| Refresh Modify Go To Web Page |              |              |              |       |                   |           |  |  |
| Serial Number                 | Display Name | Product Code | IP Address   | Port  | MAC Address       | Uses DHCP |  |  |
| )0-00-03-09                   | CDVI Group   | A-C22        | 192.168.0.14 | 10000 | 00:07:1B:02:01:10 |           |  |  |
|                               |              |              |              |       |                   | 0         |  |  |
|                               |              |              |              |       |                   |           |  |  |
|                               |              |              |              |       |                   |           |  |  |
|                               |              |              |              |       |                   |           |  |  |
|                               |              |              |              |       |                   |           |  |  |
|                               |              |              |              |       |                   |           |  |  |
|                               |              |              |              |       |                   |           |  |  |
|                               |              |              |              |       |                   |           |  |  |
|                               |              |              |              |       |                   |           |  |  |
|                               |              |              |              |       |                   |           |  |  |
|                               |              |              |              |       |                   |           |  |  |
|                               |              |              |              |       |                   |           |  |  |
|                               |              |              |              |       |                   |           |  |  |
|                               |              |              |              |       |                   |           |  |  |
|                               |              |              |              |       |                   |           |  |  |

#### MANUEL D'INSTALLATION

#### ATRIUM Guide de démarrage rapide du serveur web V.3.1.2

# Étape 2: Connexion à la page web du système

• Utilisez le nom d'utilisateur et le mot de passe par défaut ci-dessous:

#### Pour l'INSTALLATEUR:

Nom d'utilisateur: admin Mot de passe: admin **Pour le MASTER:** Nom d'utilisateur: master Mot de passe: master

**Remarque**: Le nom d'utilisateur et le mot de passe sont sensibles aux majuscules et minuscules.

**IMPORTANT**: POUR DES RAISONES DE SÉCURITÉ, CDVI RECOMMANDE DE CHANGER CES MOTS DE PASSE DANS LE MENU "UTILISATEUR".

#### PAGE DE CONNEXION DU SERVEUR WEB ATRIUM

| ATRIUM | CDVI Group Demo                              |
|--------|----------------------------------------------|
|        | Login                                        |
|        | Login ID   Password   Forgot your password ? |
|        | Enter                                        |
|        | CDVI Group                                   |
|        |                                              |

# Étape 3: Configurer la date et l'heure:

- Cliquez sur l'onglet Module Information et ensuite sur l'onglet Date and time,
- Cliquez sur *edit* et choissez le fuseau horaire approprié,
- S'il y a lieu, réglez l'heure avancée pour votre région
- Cliquez sur *save* pour confirmer.

| ATRI                              | JM                 | CDVI Grou                 | Þ               |         |            |          | USER INSTALLER<br>Quitter |
|-----------------------------------|--------------------|---------------------------|-----------------|---------|------------|----------|---------------------------|
| Utilisateurs                      | Portes             | Secteurs                  | Configuration   | Cameras | Événements | Matériel |                           |
| Panneau de Contrôle               |                    |                           |                 |         |            |          |                           |
| Produit Date et                   | Heure Mise à       | Jour Événements           | SSL             |         |            |          |                           |
| Configuration de la date          | garder Annul       | er                        |                 |         |            |          |                           |
| Temps du navigateur               | 2014-09-19 - 09:25 |                           |                 |         |            |          |                           |
| Temps du module<br>Fuseau horaire | 2014-09-19 - 09:25 | rn Time (US & Canada), Bo | gota, Lima 🔻    |         |            |          |                           |
|                                   |                    |                           |                 |         |            |          |                           |
| Commence le premier               | Dimanche           | , Suivant Jour 07         | Mois 03 02 : 00 |         |            |          |                           |
| Termine le premier                | Dimanche           | Suivant Jour 01           | Mois 11 02 : 00 |         |            |          |                           |
| Décalage (HH:MM)                  | 01 : 00            |                           |                 |         |            |          |                           |
|                                   |                    |                           |                 |         |            |          |                           |
|                                   |                    |                           |                 |         |            |          |                           |

5

| ATRIUM   |           |        |    |         |     |         |  |
|----------|-----------|--------|----|---------|-----|---------|--|
| Guide de | démarrage | rapide | du | serveur | web | V.3.1.2 |  |

# Étape 4: Enrôlement des cartes

MANUEL D'INSTALLATION

- a. Présentez la carte **MASTER** devant un lecteur du système.
- b. La porte se déverrouillera.
- c. En 5 secondes, présentez la carte **PROGRAMMING** devant un lecteur du système.

Les DELs du lecteur CDVI clignoteront par séquences (2 rouges + 2 vertes).

- e. Le mode d'enrôlement de cartes est activé.
- f. Présentez les nouvelles cartes d'accès, une après l'autre, devant le lecteur pour les ajouter dans le système.
- g. Chaque nouvelle carte créera un utilisateur. Cette carte sera attribuée au nouvel utilisateur.
- h. La DEL verte clignotera après la lecture de chaque carte et un bip pulsé sera émis par le lecteur.
- Présentez de nouveau la carte **PROGRAMMING** pour arrêter le mode d'enrôlement.
- **Important** : Après l'enrôlement des cartes, utilisez la page web pour éditer les utilisateurs et les cartes ou bien utilisez le formulaire *Enregistrement des cartes et des NIPs*. Par défaut, les portes sont toujours verrouillées et les accès sont accordés seulement sur la présentation d'une carte valide.

# Le système est maintenant prêt.

### Suite à votre connexion, le serveur web d'ATRIUM vous permettra de :

#### • GÉRER DES CARTES ET DES UTILISATEURS

|              |              | CDVI Group | )             |                   |                                                                                                    |                                                                                       |                                               |
|--------------|--------------|------------|---------------|-------------------|----------------------------------------------------------------------------------------------------|---------------------------------------------------------------------------------------|-----------------------------------------------|
| Utilisateurs | Portes       | Secteurs   | Configuration | Cameras           | Événements                                                                                          | Matériel                                                                              |                                               |
| + •          |              |            | ٩             | Utilisateurs      | Cartes Niveaux d'accé                                                                               | Événements                                                                            | Localisation                                  |
| Nom          |              | Prénom     | État          | Rafraîchir        | Imprimer                                                                                            |                                                                                       |                                               |
| INSTALLER    |              | USER       | × .           |                   |                                                                                                    |                                                                                       |                                               |
| MASTER       |              | USER       | ×             | Date & Heure      | Description                                                                                         |                                                                                       |                                               |
| PROGRAMMING  |              | USER       | V             | 2014-09-19 09:21: | 21 Utilisateur [ Jean Tremblay ] N                                                                  | Nodifié par Utilisateur [ USE                                                         | R INSTALLER ]                                 |
| Tremblay     |              | Jean       | <b>V</b>      | 2014-09-17 11:59: | 06 Porte [ R&D Office ] Déveroui                                                                    | ler pour l'accès                                                                      |                                               |
|              | K            | <   ▶ H    |               | 2014-09-17 11:59: | Utilisateur [ Jean Tremblay ]<br>06 Area Door 03 ] par Porte [ R<br>([050:20017][324E31]) - Secte   | Accès accordé au Secter<br>&D Office ] utilisant Carte<br>aur [ 00-00-04-0F: Area Doc | ur [00-00-04-0F:<br>[Paul Tag Noir]<br>vr 03] |
|              |              |            |               | 2014-09-17 11:59: | 02 Porte [ Back Door ] Déverouil                                                                    | er pour l'accès                                                                       |                                               |
|              |              |            |               | 2014-09-17 11:59: | Utilisateur [ Jean Tremblay ]<br>02 Area Door 02 ] par Porte [ E<br>([050:20017][324E31]) - Secte   | Accès accordé au Secter<br>ack Door ] utilisant Carte<br>aur [ 00-00-04-0F: Area Doo  | ur [00-00-04-0F:<br>Paul Tag Noir]<br>r02]    |
|              |              |            |               | 2014-09-17 11:53: | 04 Porte [ R&D Office ] Déveroui                                                                    | ler pour l'accès                                                                      |                                               |
|              |              |            |               | 2014-09-17 11:53: | Utilisateur [ Jean Tremblay ]<br>04 Area Door 03 ] par Porte [ F<br>([050:20017][324E31]) - Secte   | Accès accordé au Secter<br>&D Office ] utilisant Carte<br>aur [ 00-00-04-0F: Area Doc | ır [00-00-04-0F:<br>[Paul Tag Noir]<br>r03]   |
|              |              |            |               | 2014-09-17 11:53: | 02 Porte [ Front Door ] Déverouil                                                                   | er pour l'accès                                                                       |                                               |
|              |              |            |               | 2014-09-17 11:53: | Utilisateur [Jean Tremblay] /<br>02 Front Door ] utilisant Carte<br>Secteur [Hall]                  | Accès accordé au Secteur [<br>[ <i>Paul Tag Noir</i> ] ([050:2                        | Hall ] par Porte [<br>0017][324E31]) -        |
|              |              |            |               | 2014-09-17 11:52: | 50 Utilisateur [ Jean Tremblay ] N                                                                  | Nodifié par Utilisateur [ USE                                                         | R INSTALLER]                                  |
|              |              |            |               | 2014-09-17 11:52: | 30 Utilisateur [ Jean Tremblay ] N                                                                  | Nodifié par Utilisateur [ USE                                                         | R INSTALLER ]                                 |
|              |              |            |               | 2014-09-17 11:45: | 38 Utilisateur [ Jean Tremblay ] N                                                                  | Aodifié par Utilisateur [ USE                                                         | R INSTALLER ]                                 |
| Légende      |              |            |               | 2014-09-17 11:44: | Utilisateur [ Jean Tremblay ] /<br>16 Door 02 ] par Porte [ Marketin<br>12245211) Ninonu diagoni in | Accès rejeté au Secteur [ 0<br>g Office ] utilisant Carte [ 7                         | 0-00-13-3E: Area<br>ag]([050:20017] 🚽         |
| Activer      | X Désactiver |            |               |                   | <b>I</b> ∢ ∢                                                                                        | Þ ÞI                                                                                  |                                               |

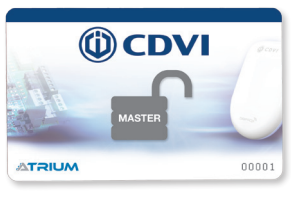

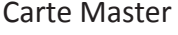

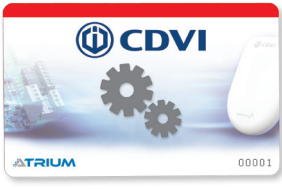

**Carte Programming** 

#### • VERROUILLER / DÉVERROUILLER DES PORTES

| ATRIUM                                                    | CDVI Group              |                     | USER INSTALLER<br><u>Quitter</u>                                                                                                    |
|-----------------------------------------------------------|-------------------------|---------------------|----------------------------------------------------------------------------------------------------|
| Utilisateurs Portes                                       | Secteurs Configu        | ration Cameras      | Événements Matériel                                                                                                    |
| Réinitialiser Verrouiller Déverou   Recherche de portes Q | iller Donner Accès Tout | Légende<br>Rafraict | Porte Événements<br>ir Imprimer                                                                                                    |
| Étiquette                                                 | Camera État             | Verrou Date & [     | Heure Description                                                                                                    |
| Porte avant                                               |                         | 2014-09-19          | 09:27:23 Porte [ Front Door ] Modifié par Utilisateur [ USER INSTALLER ]                                                                                                    |
| Porte arrière                                             |                         | 2014-09-17          | 11:58:59 Utilisateur Accès rejeté au Secteur [ Hall ] par Porte [ Front Door ]<br>([050:13204][323394]) - Carte Inconnue                                                                         |
| DSD                                                       |                         | 2014-09-17          | 11:57:37 Porte [ Front Door ] Modifié par Utilisateur [ USER INSTALLER ]                                                                                                    |
| Rab                                                       |                         | 2014-09-17          | 11:53:07 Porte [ Front Door ] Verrouiller pour l'accès                                                                                                    |
| Président                                                 |                         | 2014-09-17          | 11:53:02 Porte [ Front Door ] Déverouiller pour l'accès                                                                                                    |
| Salle de conférence                                       |                         | 2014-09-17          | Utilisateur (Jean Tremblay) Acces accorde au Secteur (Hali) par Porte<br>11:53:02 [Front Door] utilisant Carte [Paul Tag Noir] ([050:20017][324E31]) -<br>Secteur [Hali]                         |
| Marketing                                                 |                         | 2014-09-17          | 11:51:23 Utilisateur Accès rejeté au Secteur [ Hall ] par Porte [ Front Door ]<br>([050:20017][324E31]) - Carte Inconnue                                                                         |
|                                                           |                         | 2014-09-17          | 11:50:01 Utilisateur Accès rejeté au Secteur [ Hall ] par Porte [ Front Door ]<br>([050:13204][323394]) - Carte Inconnue                                                                         |
|                                                           |                         | 2014-09-17          | Utilisateur [ <i>Jean Tremblay</i> ] Accès rejeté au Secteur [ <i>Hall</i> ] par Porte [<br><i>Front Door</i> ] utilisant Carte [ 7ag ] ([050.20017][324E31]) - Niveau<br>d'accès inconnu        |
|                                                           |                         | 2014-09-17          | Utilisateur [ <i>Jean Tremblay</i> ] Accès rejeté au Secteur [ <i>Hall</i> ] par Porte [<br><i>Front Door</i> ] utilisant Carte [ <i>Tag</i> ] ([050:20017][324E31]) - Niveau<br>d'accès inconnu |
|                                                           |                         | 2014-00-17          | 11-40-28 Utilisateur Accès rejeté au Secteur [ Hall ] par Porte [ Front Door ]                                                                                                    |
|                                                           |                         |                     |                                                                                                    |
| I4 ∢                                                      | ▶ ▶                     |                     |                                                                                                    |

#### • GESTION DES SECTEURS

| ATRIUM                 | CDVI Group             |                               | USER INSTALLER<br>Quitter |
|------------------------|------------------------|-------------------------------|---------------------------|
| Utilisateurs Portes    | Secteurs Configuration | n Cameras Événements Matériel |                           |
|                        | ٩                      | Légende Secteur Événements    |                           |
| Etiquette              |                        | Décamé                        |                           |
| Hall                   |                        | Desante                       |                           |
| Marketing<br>Président |                        | Armé                          |                           |
| R&D                    |                        | Ante                          |                           |
| Salle de conférence    |                        | En Alarme                     |                           |
| Production             |                        | Lin Aranne                    |                           |
| Magasin                |                        | Namal                         |                           |
| Cuisine                |                        | Norman                        |                           |
| Entrepôt               |                        |                               |                           |
| Soutien Technique      |                        | 1nconnu                       |                           |
|                        | K ∢   ▶ ▶              |                               |                           |

#### • GESTION DES JOURS FÉRIÉS

| ATRI                        | JM         | CDVI Group              | D                                           |                                                                                                    |                                                                                    |                                                                           | USER INSTALLE                        | ER<br>itter |
|-----------------------------|------------|-------------------------|---------------------------------------------|----------------------------------------------------------------------------------------------------|------------------------------------------------------------------------------------|---------------------------------------------------------------------------|--------------------------------------|-------------|
| Utilisateurs                | Portes     | Secteurs                | Configuration                               | Cameras                                                                                                    | Événements                                                                         | Matériel                                                                  |                                      |             |
| Fériés<br>Nouvel an<br>Noel |            | Recherche de fériés ici | Jours Fériés<br>Horaires<br>Niveaux d'Accès | Fériés<br>Editer<br>Information géné<br>État<br>Étiquette<br>Configuration<br>jour<br>jour<br>temps de Début<br>Durée<br>Fréquence<br>Fréquence<br>Ourant | Sauvegarder Annuler<br>erale Activer C<br>Premier V<br>: (ne<br>: : (ne<br>(année) | ésactiver<br>de<br>Dimanche V<br>ure / minute)<br>(jour / heure / minute) | Janvier <b>v</b><br>Janvier <b>v</b> |             |
| A Page 1 d                  | le 1 📔 🕨 🔰 |                         | Fériés total : 2                            |                                                                                                    |                                                                                    |                                                                           |                                      |             |

#### • GESTION DES HORAIRES

| ATRI                                                                                     | JW     | CDVI Grou           | р                                           |                                                                                                    |                                                    | USER INSTALLER<br>Quitter |
|------------------------------------------------------------------------------------------|--------|---------------------|---------------------------------------------|----------------------------------------------------------------------------------------------------|----------------------------------------------------|---------------------------|
| Utilisateurs                                                                             | Portes | Secteurs            | Configuration                               | Cameras Évé                                                                                                    | nements Matériel                                   |                           |
| Horaires<br>Schedule Never<br>Schedule Always<br>Schedule Programming<br>Schedule 8H-17H |        | Recherche d'horaire | Jours Fériés<br>Horaires<br>Niveaux d'Accès | Horaire Periodes<br>Editer Sauvega<br>- Information générale<br>État<br>Étiquette<br>Date de début<br>Cycle (jours) | Jours Fériés<br>rder Annuler<br>Activer Désactiver | <i>n</i> )                |
| A Page 1 de                                                                              | 1 🕨 🕅  |                     | Horaires totals : 4                         |                                                                                                    |                                                    |                           |

cdvibenelux.com

7

FR

#### • GESTION DES NIVEAUX D'ACCÈS

| ATRI                                                                        | JW       | CDVI Group               | ,                                           |                                                                                 |                             |                    | USER INSTALLER<br>Quitter |
|-----------------------------------------------------------------------------|----------|--------------------------|---------------------------------------------|---------------------------------------------------------------------------------|-----------------------------|--------------------|---------------------------|
| Utilisateurs                                                                | Portes   | Secteurs                 | Configuration                               | Cameras                                                                         | Événements                  | Matériel           |                           |
| Image: Niveaux d'Accès     Access Level Always     Access Level Programming | 1   1 11 | Recherche de niveau d'ac | Jours Fériés<br>Horaires<br>Niveaux d'Accès | Niveau d'Acc<br>Editer (<br>- Information gé<br>État<br>Étiquette<br>- Secteurs | Sauvegarder Annu<br>inérale | ller<br>Désactiver |                           |

#### • CONFIGURATION DE CAMÉRAS

| ATRI                 | UM     | CDVI Grou | P             |                                                                                                    |                                                                                                    |                 |   | USER INSTALLER<br>Quitter |
|----------------------|--------|-----------|---------------|----------------------------------------------------------------------------------------------------|----------------------------------------------------------------------------------------------------|-----------------|---|---------------------------|
| Utilisateurs         | Portes | Secteurs  | Configuration | Cameras                                                                                            | Événements                                                                                         | Matériel        |   |                           |
| Étiquette<br>Vivotek | 14     | Afficher  | Aperçu        | Camera<br>Editer<br>- Information<br>État<br>Étiquette<br>- Vue en direc<br>Résolutio<br>Uri de la | Sauvegarder Annul<br>général Activer Dé<br>Vivotek<br>at<br>in 16:9 V<br>vidéo rtsp://192.168.1.65 | ier<br>sactiver | 3 |                           |
| Vinstek              |        |           |               |                                                                                                    |                                                                                                    |                 |   |                           |

Vivotek

| MANUEL D'INSTALLATION                            |  |
|--------------------------------------------------|--|
| ATRIUM                                           |  |
| Guide de démarrage rapide du serveur web V.3.1.2 |  |

#### • AJOUTER ET CONFIGURER DES MODULES

| ATRI                                     | UM             | CDVI Grou                  | цр                                            |                                                                                                    |                                                                                                    |                                                | USER INSTALLER<br>Quitter |
|------------------------------------------|----------------|----------------------------|-----------------------------------------------|----------------------------------------------------------------------------------------------------|----------------------------------------------------------------------------------------------------|------------------------------------------------|---------------------------|
| Utilisateurs                             | Portes         | Secteurs                   | Configuration                                 | Cameras                                                                                            | Événements                                                                                         | Matériel                                       |                           |
| + -                                      | Adresse IP     |                            | Status                                        | Paramètres                                                                                         | de Connexion Pa<br>Sauvegarder An                                                                  | Panneau de Contrôle<br>nne<br>Sous-Contrôleurs |                           |
| 0000133E                                 | 192,168,1.46,1 | 10000                      |                                               | - Paramètres d<br>État<br>Serial Nur<br>Adresse II<br>Port Logic<br>Port de la<br>Cié de<br>module | le Connexion<br>mber<br>0000133<br>P<br>192,168:<br>iel<br>10000<br>Page Web<br>80<br>connexion au | Désactiver                                     |                           |
| En ligne<br>Mauvaise clé de<br>connexion | Hors li        | gne<br>xion non disponible | Une connexion à un<br>AC22M n'est pas permise |                                                                                                    |                                                                                                    |                                                |                           |

#### • VISUSALISER LES ÉVÉNEMENTS DU SYSTÈME

| ATR                 | IUM             | CDVI Grou                                                         | p                                     |               |            |          | USER INSTALLER<br>Quitter |
|---------------------|-----------------|-------------------------------------------------------------------|---------------------------------------|---------------|------------|----------|---------------------------|
| Utilisateurs        | Portes          | Secteurs                                                          | Configuration                         | Cameras       | Événements | Matériel |                           |
| Rafraîchir          | Imprimer        |                                                                   |                                       |               |            |          |                           |
| Date & Heure        | Numéro de Série | Description                                                       |                                       |               |            |          |                           |
| 2014-09-19 09:40:23 | 0000040f        | Camera Supprimé par Utilisate                                     | ur [ USER INSTALLER ]                 |               |            |          | <u>^</u>                  |
| 2014-09-19 09:38:21 | 0000040f        | Férié [ Noe/ ] Modifié par Utilisa                                | teur [ USER INSTALLER ]               |               |            |          |                           |
| 2014-09-19 09:38:12 | 0000040f        | Férié [ Nouvel an ] Modifié par                                   | Utilisateur [ USER INSTALLER ]        |               |            |          |                           |
| 2014-09-19 09:37:24 | 0000133e        | Secteur [ Soutien Technique ] !                                   | Nodifié par Utilisateur [ USER INSTA  | ALLER]        |            |          |                           |
| 2014-09-19 09:37:03 | 0000133e        | Secteur [ Entrepôt ] Modifié par                                  | Utilisateur [ USER INSTALLER ]        |               |            |          |                           |
| 2014-09-19 09:36:38 | 0000133e        | Secteur [ 00-00-13-3E: Area D                                     | or 02] Modifié par Utilisateur [ USE  | R INSTALLER ] |            |          |                           |
| 2014-09-19 09:36:18 | 0000133e        | Secteur [ 00-00-13-3E: Area D                                     | or 01 ] Modifié par Utilisateur [ USE | R INSTALLER ] |            |          |                           |
| 2014-09-19 09:35:58 | 0000040f        | Secteur [ Production ] Modifié p                                  | ar Utilisateur [ USER INSTALLER ]     |               |            |          |                           |
| 2014-09-19 09:35:29 | 0000040f        | Secteur [ Salle de conférence ]                                   | Modifié par Utilisateur [ USER INS7   | TALLER]       |            |          |                           |
| 2014-09-19 09:35:03 | 0000040f        | Secteur [ 00-00-04-0F: Area Do                                    | or 04 ] Modifié par Utilisateur [ USE | R INSTALLER ] |            |          |                           |
| 2014-09-19 09:34:53 | 0000040f        | Secteur [ 00-00-04-0F: Area Do                                    | or 03] Modifié par Utilisateur [ USE  | R INSTALLER ] |            |          |                           |
| 2014-09-19 09:34:36 | 0000040f        | Secteur [ 00-00-04-0F: Area Do                                    | or 02 ] Modifié par Utilisateur [ USE | R INSTALLER ] |            |          |                           |
| 2014-09-19 09:29:43 | 0000133e        | Porte [ Marketing Office ] Modif                                  | é par Utilisateur [ USER INSTALLE     | R]            |            |          |                           |
| 2014-09-19 09:29:35 | 0000133e        | Porte [ Toilet ] Modifié par Utilis                               | ateur [ USER INSTALLER ]              |               |            |          |                           |
| 2014-09-19 09:28:18 | 0000040f        | Porte [ President Office ] Modif                                  | é par Utilisateur [ USER INSTALLE     | R ]           |            |          |                           |
| 2014-09-19 09:27:51 | 0000040f        | Porte [ R&D Office ] Modifié pa                                   | Utilisateur [ USER INSTALLER ]        |               |            |          |                           |
| 2014-09-19 09:27:37 | 0000040f        | Porte [ Back Door ] Modifié par Utilisateur [ USER INSTALLER ]    |                                       |               |            |          |                           |
| 2014-09-19 09:27:23 | 0000040f        | Porte [ Front Door ] Modifié par Utilisateur [ USER INSTALLER ]   |                                       |               |            |          |                           |
| 2014-09-19 09:22:28 | 0000040f        | Utilisateur [ USER INSTALLER ] s'est connecté par l'interface web |                                       |               |            |          |                           |
| 2014-09-19 09:22:12 | 0000040f        | Module [ AC22 [2-Door Controller] ](0000133e) a été reconnecté    |                                       |               |            |          |                           |
| 2014-09-19 09:22:10 | 0000040f        | Périphérique IP Module en ligne                                   |                                       |               |            |          |                           |
| 2014-09-19 09:22:08 | 0000133e        | Le serveur Atrium s'est connecté                                  |                                       |               |            |          |                           |
| 2014-09-19 09:22:04 | 0000040f        | Batterie Absent                                                   |                                       |               |            |          |                           |
| 2014-09-19 09:21:45 | 0000040f        | Module [ AX22 [2-Door Expander] ](00000537) a été reconnecté      |                                       |               |            |          |                           |
| 2014-09-19 09:21:43 | 0000040f        | Sabotage Trouble                                                  |                                       |               |            |          |                           |
| 2014-09-19 09:21:43 | 0000040f        | Système redémarré à froid                                         |                                       |               |            |          |                           |
| 2014-09-19 09:21:21 | 0000040f        | Utilisateur [ Jean Tremblay ] M                                   | odifié par Utilisateur [ USER INSTAL  | LER]          |            |          |                           |

FR

9

| #  | Nom d'utilisateur | Numéro de carte ou NIP |
|----|-------------------|------------------------|
| 1  |                   |                        |
| 2  |                   |                        |
| 3  |                   |                        |
| 4  |                   |                        |
| 5  |                   |                        |
| 6  |                   |                        |
| 7  |                   |                        |
| 8  |                   |                        |
| 9  |                   |                        |
| 10 |                   |                        |
| 11 |                   |                        |
| 12 |                   |                        |
| 13 |                   |                        |
| 14 |                   |                        |
| 15 |                   |                        |
| 16 |                   |                        |
| 17 |                   |                        |
| 18 |                   |                        |
| 19 |                   |                        |
| 20 |                   |                        |
| 21 |                   |                        |
| 22 |                   |                        |
| 23 |                   |                        |
| 24 |                   |                        |
| 25 |                   |                        |

| #  | Nom d'utilisateur | Numéro de carte ou NIP |
|----|-------------------|------------------------|
| 26 |                   |                        |
| 27 |                   |                        |
| 28 |                   |                        |
| 29 |                   |                        |
| 30 |                   |                        |
| 31 |                   |                        |
| 32 |                   |                        |
| 33 |                   |                        |
| 34 |                   |                        |
| 35 |                   |                        |
| 36 |                   |                        |
| 37 |                   |                        |
| 38 |                   |                        |
| 39 |                   |                        |
| 40 |                   |                        |
| 41 |                   |                        |
| 42 |                   |                        |
| 43 |                   |                        |
| 44 |                   |                        |
| 45 |                   |                        |
| 46 |                   |                        |
| 47 |                   |                        |
| 48 |                   |                        |
| 49 |                   |                        |
| 50 |                   |                        |

#### **Reference :** G0301FR0413V04 Extranet : EXE-CDVI\_IM ATRIUM WEB CMYK A4 FR 04

**CDVI Benelux** Otegemstraat 241 8550 Zwevegem (België) Tél.: +32 (0)56 73 93 00 Fax: +32 (0)56 73 93 05

.....

#### Contactez-nous

**Commandes** admin@cdvibenelux.com

Ventes info@cdvibenelux.com

Service Technique techsupport@cdvibenelux.com

Marketing marketing@cdvibenelux.com

> Comptabilité info@cdvibenelux.com

Le choix de l'installateur cdvibenelux.com